# Guidelines for NX32's Upgrade to latest version 1.233

# Step 1

This window shows the current version which is used in NX 32 device

| ONFIGURATION          | FIREWALL    | SIPCONNECT | SCX | WARRA | AINTY | CONTACT | 05 |
|-----------------------|-------------|------------|-----|-------|-------|---------|----|
| btain an IP address   | automatical | ly         |     |       |       |         |    |
| se the following IP a | ddress      |            |     |       |       |         |    |
| LAN                   |             | 1          |     |       | -     |         |    |
| Update IP Details     |             | Address    | 192 | 168   | 101   |         |    |
|                       |             | Netmask    | 255 | 255   | 255   | 0       |    |
|                       |             | Gateway    | 192 | 168   | 101   | 1       |    |
|                       |             |            |     |       |       |         |    |

# Step 2

Click on the menu button below the current version 1.231 or Below, and select UPDATE option.

| IP CONFIGURATION FIREWAI      | LL SIP CONNECT | зсх | WARRA | NTY | CONTAC | T US   |
|-------------------------------|----------------|-----|-------|-----|--------|--------|
| Obtain an IP address automati | cally          |     |       |     |        |        |
| Use the following IP address  |                | 100 |       |     |        | 🗘 upda |
| LAN                           | Address        | 192 | 168   | 101 | 1      | ⊖ loco |
| Update IP Details             | Netmask        | 255 | 255   | 255 | 0      |        |
|                               | Gateway        | 192 | 168   | 101 | 1      | )      |

#### Step 3

A window with **NEW UPDATE FOUND** follows. Select the encircled button to update to the next Avilable version.

|                  |              |              |      |               | Vers       | ion 1.2. |
|------------------|--------------|--------------|------|---------------|------------|----------|
| IP CONFIGURATION | FIREWALL     | SIP CONNECT  | 3CX  | WARRANTY      | CONTACT US | •        |
|                  |              |              |      |               |            |          |
|                  | 1            | New update   | foun | d             |            |          |
|                  |              |              |      |               |            |          |
|                  |              |              |      |               |            |          |
|                  |              |              |      |               |            |          |
|                  |              |              |      |               |            |          |
|                  |              |              |      |               |            |          |
|                  |              |              |      |               |            |          |
|                  | Click here t | o update the |      | ersion 1.232) |            |          |
|                  |              |              |      |               |            |          |

### Step 4

This window indicates that the device has been successfully updated.

Click on continue button subsequently.

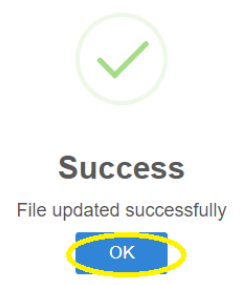

### Step 5

Click on the Refresh button so that the page gets refreshed.

Please note that the version has been updated.

Click on the menu button again below the current version, and select UPDATE option.

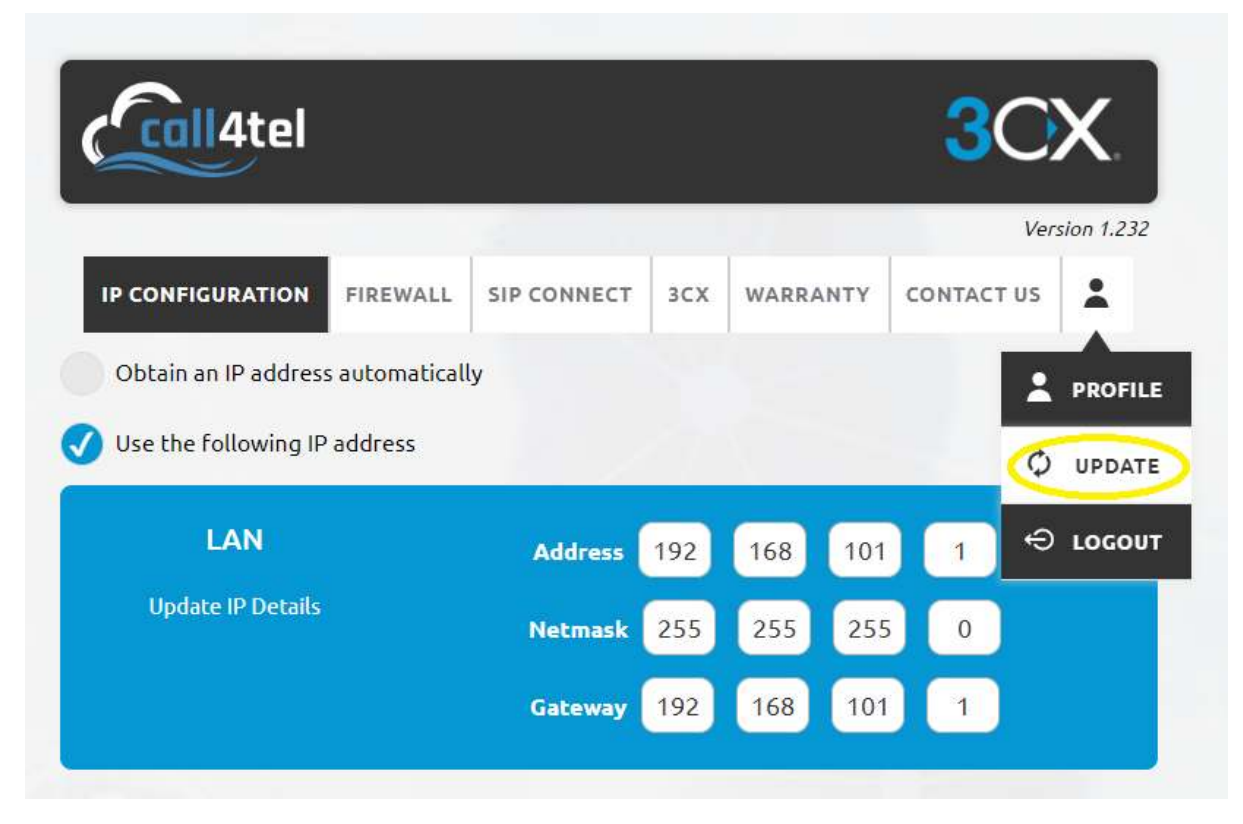

## Step 7

A window with "**NEW UPDATE FOUND**" follows. Select the encircled button to update to the next version 1.233.

| IP CONFIGURATION FIREWALL | SIP CONNECT    |         |               |            |   |
|---------------------------|----------------|---------|---------------|------------|---|
|                           |                | 3CX     | WARRANTY      | CONTACT US | - |
|                           | New update     | foun    | d             |            |   |
| Click here t              | o update the a | app (ve | ersion 1.233) |            |   |

Please wait for a few minutes to get the updated version.

Refresh the page subsequently.

Once the device is up to date, a page with NO UPDATE FOUND, "**YOUR DEVICE IS UP TO DATE**" will follow. No you can see SBC Switch option under setting button

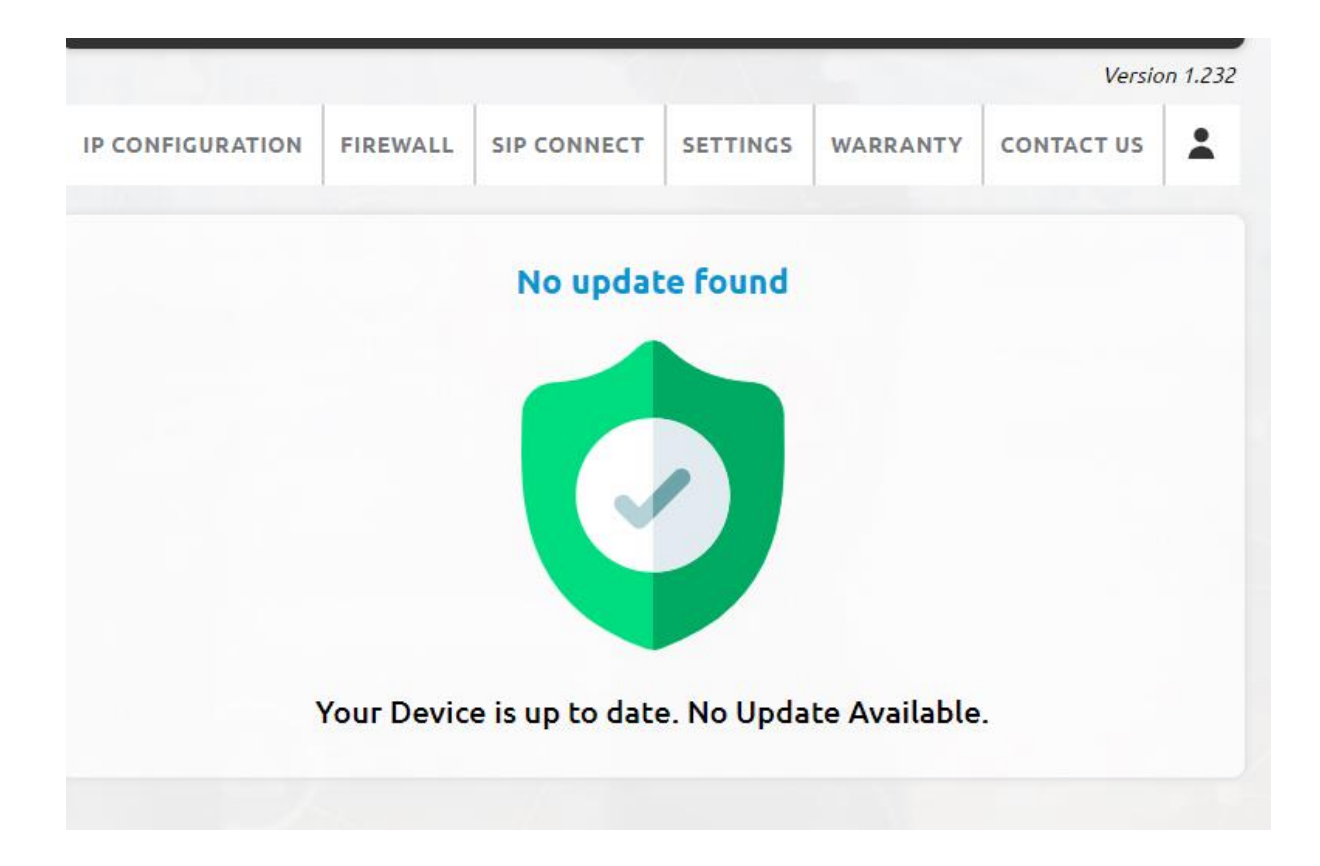

Thank you